# STEP BY STEP GUIDE: HOW TO REGISTER FOR ATI TEAS – NURSING PROGRAMS

# Select I AM PREPARING FOR OR TAKING THE TEAS

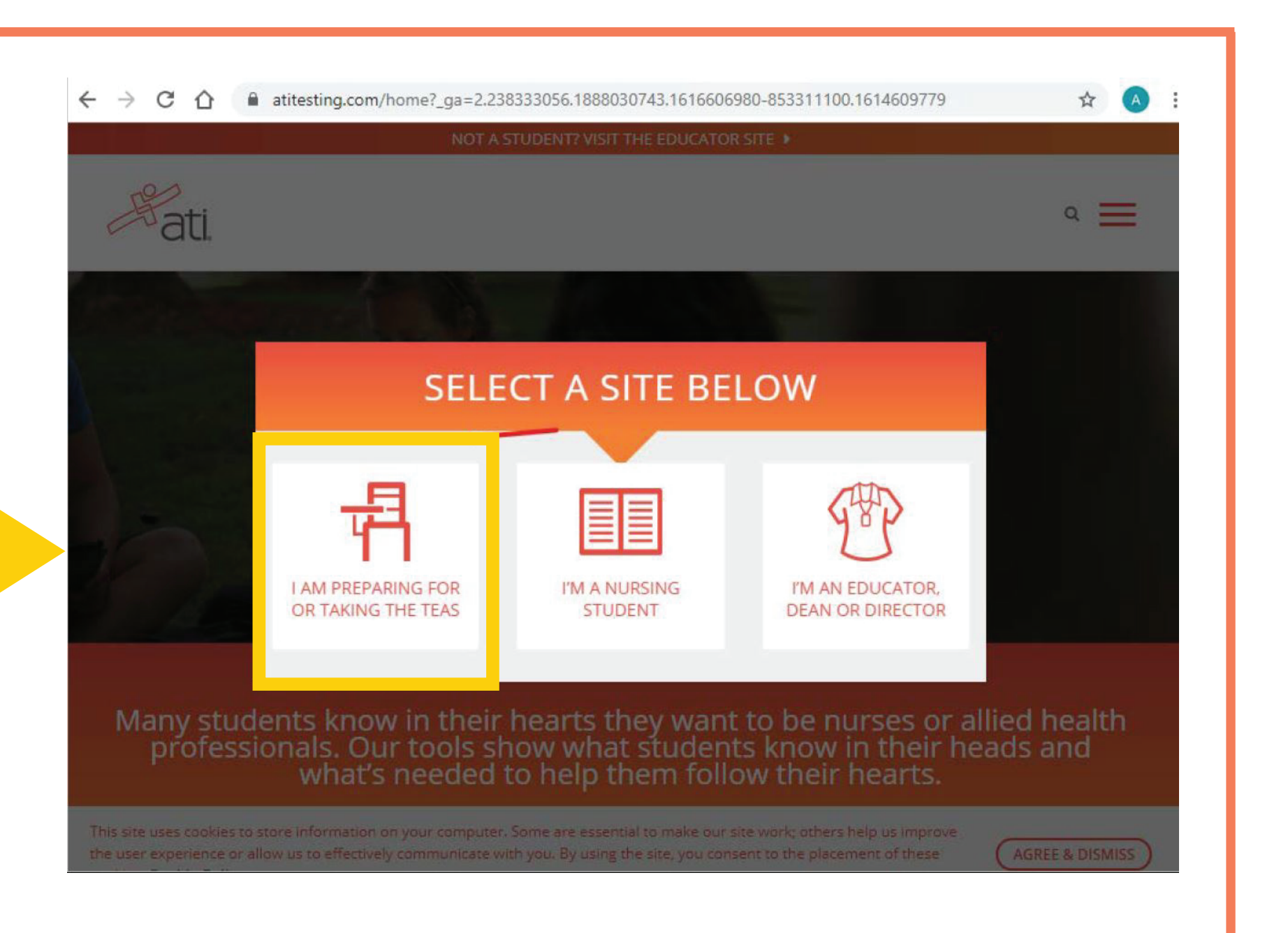

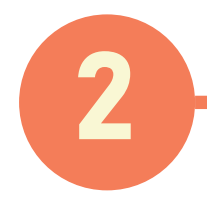

## Click LEARN MORE / REGISTER

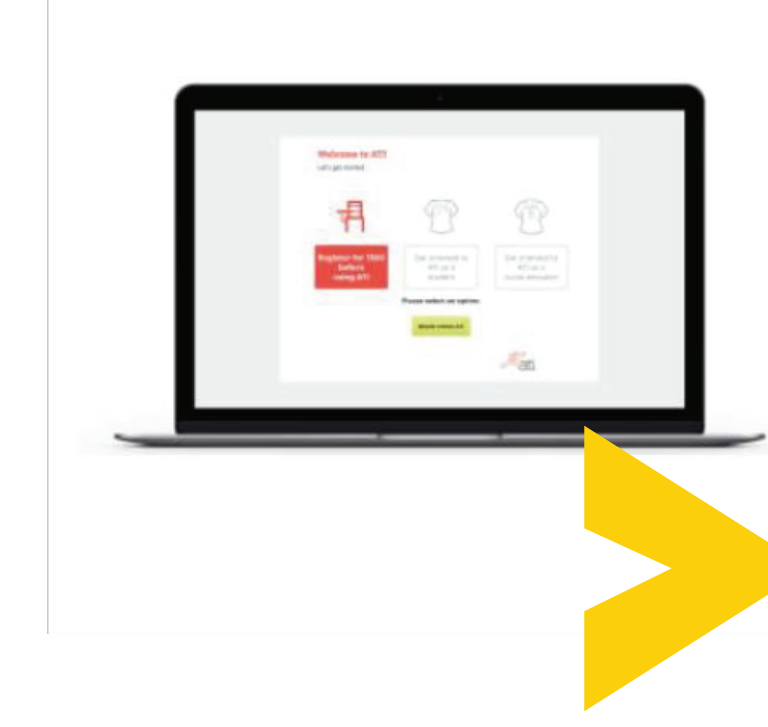

Most likely, you've been asked to take the TEAS (Test of Essential Academic Skills) as part of your basic admissions requirements for nursing or allied health school. Step one of taking the TEAS is registering for your test date, time, and location.

One more thing! Before you begin the registration process, contact the school in which you are applying to know if you should register for the TEAS through their institution either online or on-campus, online via ATI or at a PSI testing center.

6

### Click **REGISTER NOW**

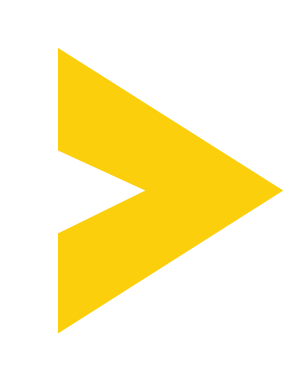

### **About the ATI** TEAS

**REGISTER NOW** 

#### Individual Perfo ATI TEAS

Individual Name: Institution:

Program Type:

Scores Total Score: 79.3%

Academic Prenaredness I ex tional Mean: 65.6% All

Reading Score: 87.2% Math Score: 90.6% Science Score: 68.1% English and Langu 70.8%

#### **Register for the TEAS.**

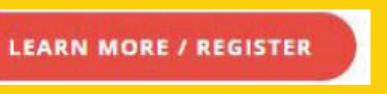

| mance Profile                   |                     | P                                         |
|---------------------------------|---------------------|-------------------------------------------|
|                                 | T-10-1-             |                                           |
| JOHN D STUDENT                  | Test Date           | 9/5/2016                                  |
| Your Institution                | Attempt             | 1 of 1                                    |
| ADN                             | Days Since Last /   | Mempt: 0                                  |
| dvanced<br>Programs Mean: 66.1% | 0% 25%              | 50%                                       |
| Ivanced<br>Ivograms Mean: 66.1% | D% 25%              | 50%                                       |
| dvanced<br>Programs Mean: 66.1% | Percent of student  | 50%                                       |
| Ivanced<br>hograms Mean: 68,1%  | Percent of students | 50%<br>s who scored at or bel<br>77<br>77 |

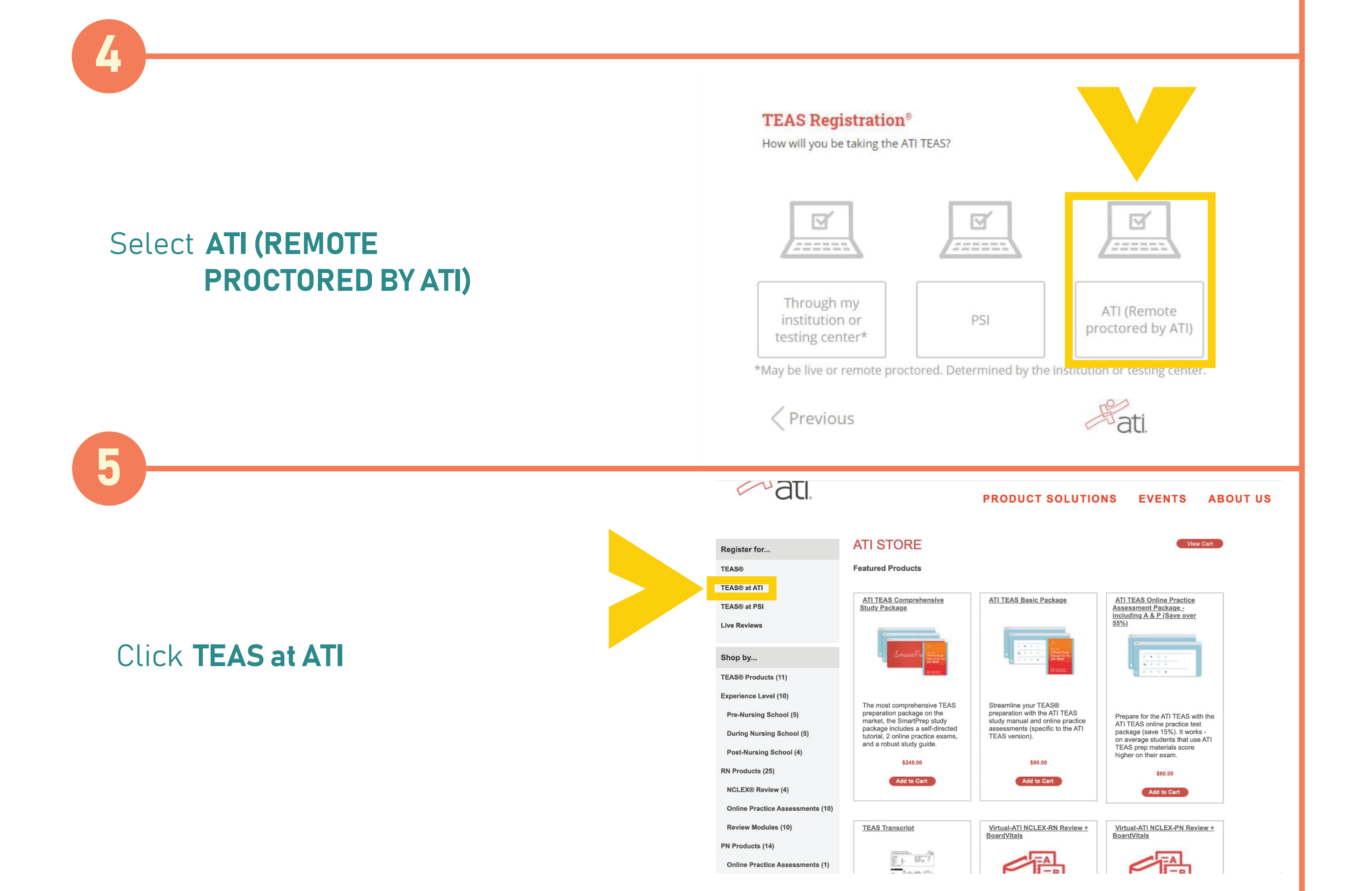

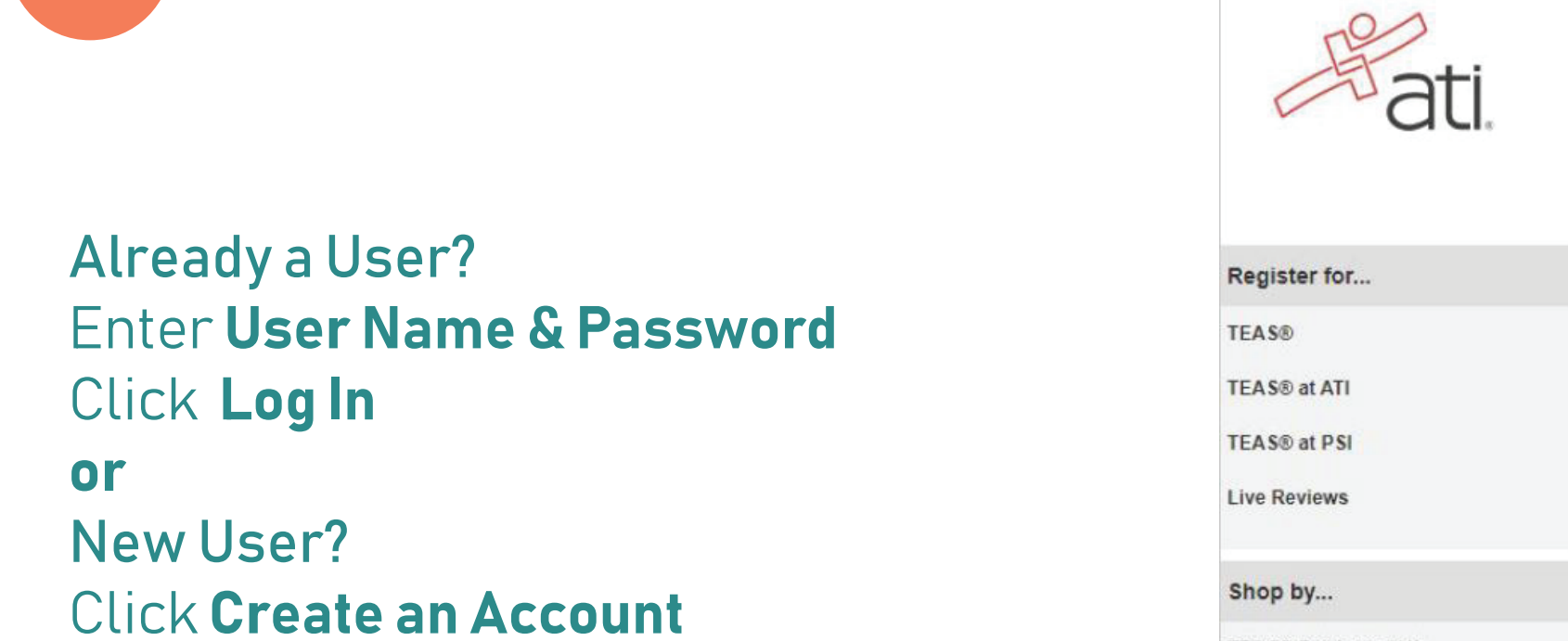

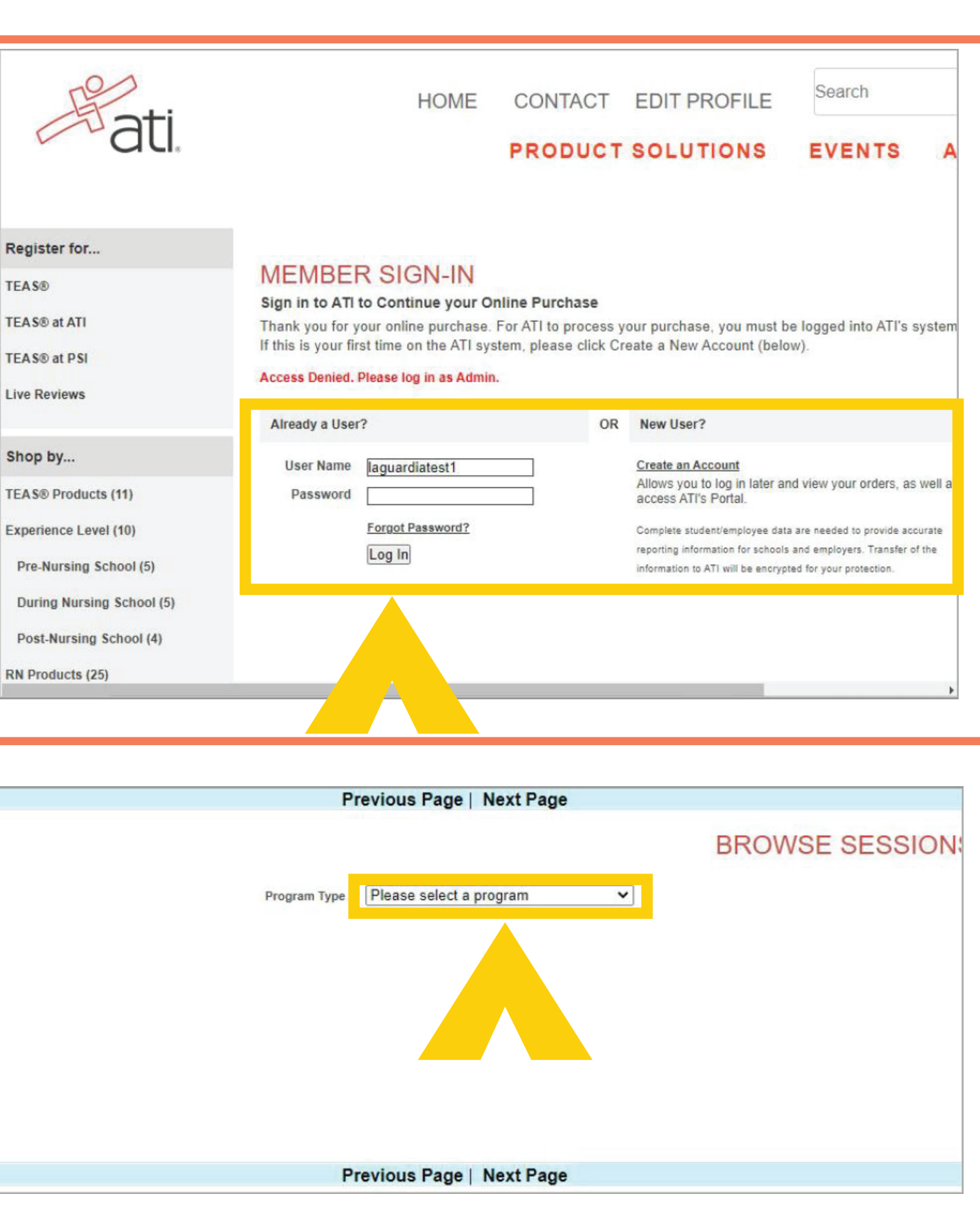

Click the drop down menu Please select a program 

### From the drop down menu Select ATI Remote Proctor - Nursing (for all Nursing programs)

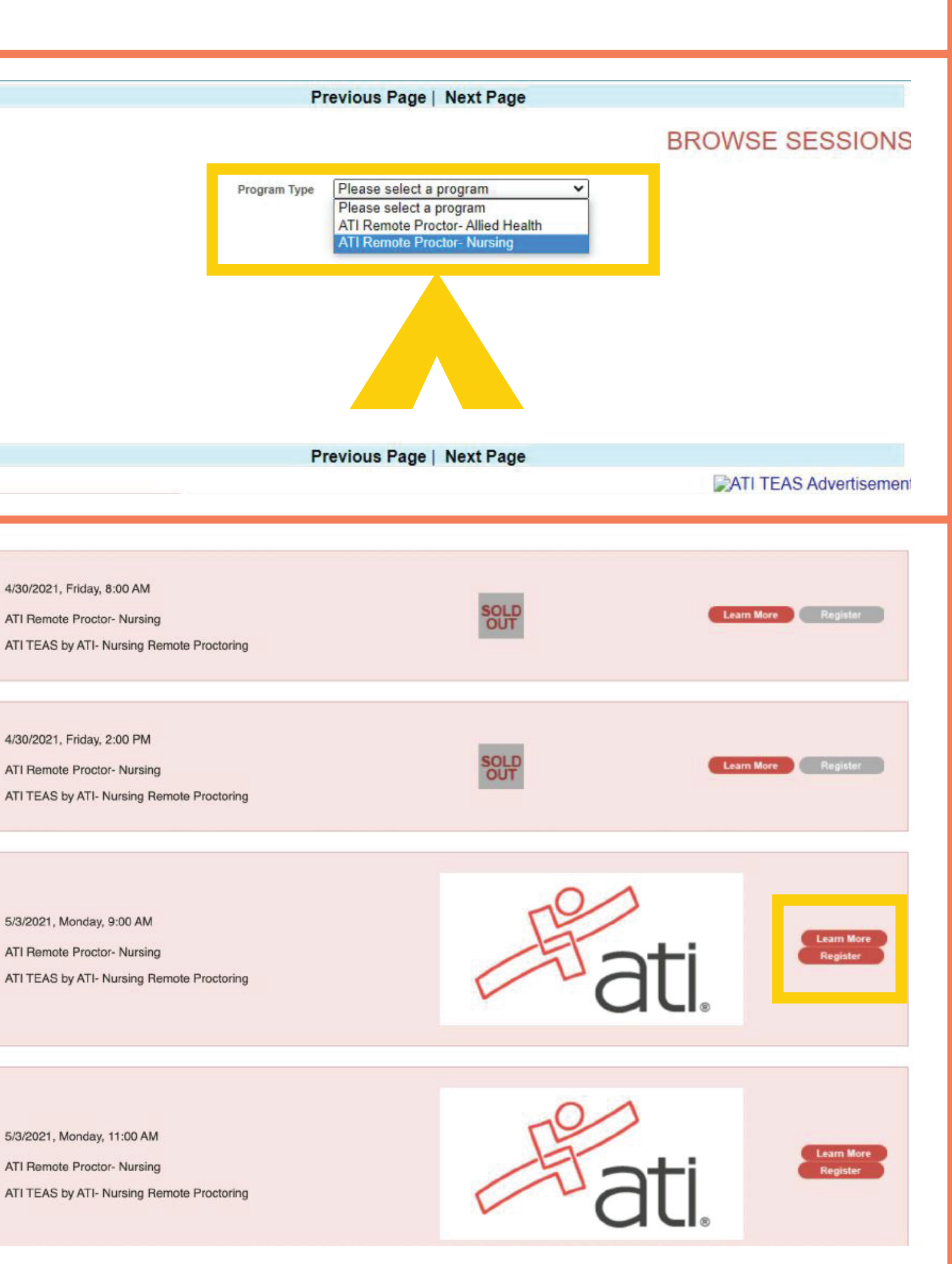

4/30/2021, Friday, 8:00 AM ATI Remote Proctor- Nursing ATI TEAS by ATI- Nursing Remote Proctoring

4/30/2021, Friday, 2:00 PM ATI Remote Proctor- Nursing

### Search & choose an available date/time Click Register

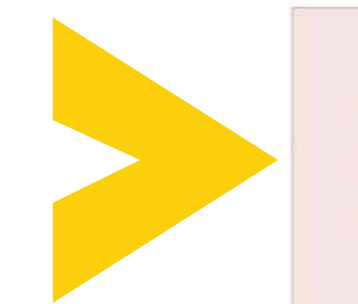

5/3/2021, Monday, 9:00 AM ATI Remote Proctor- Nursing ATI TEAS by ATI- Nursing Remote Proctoring

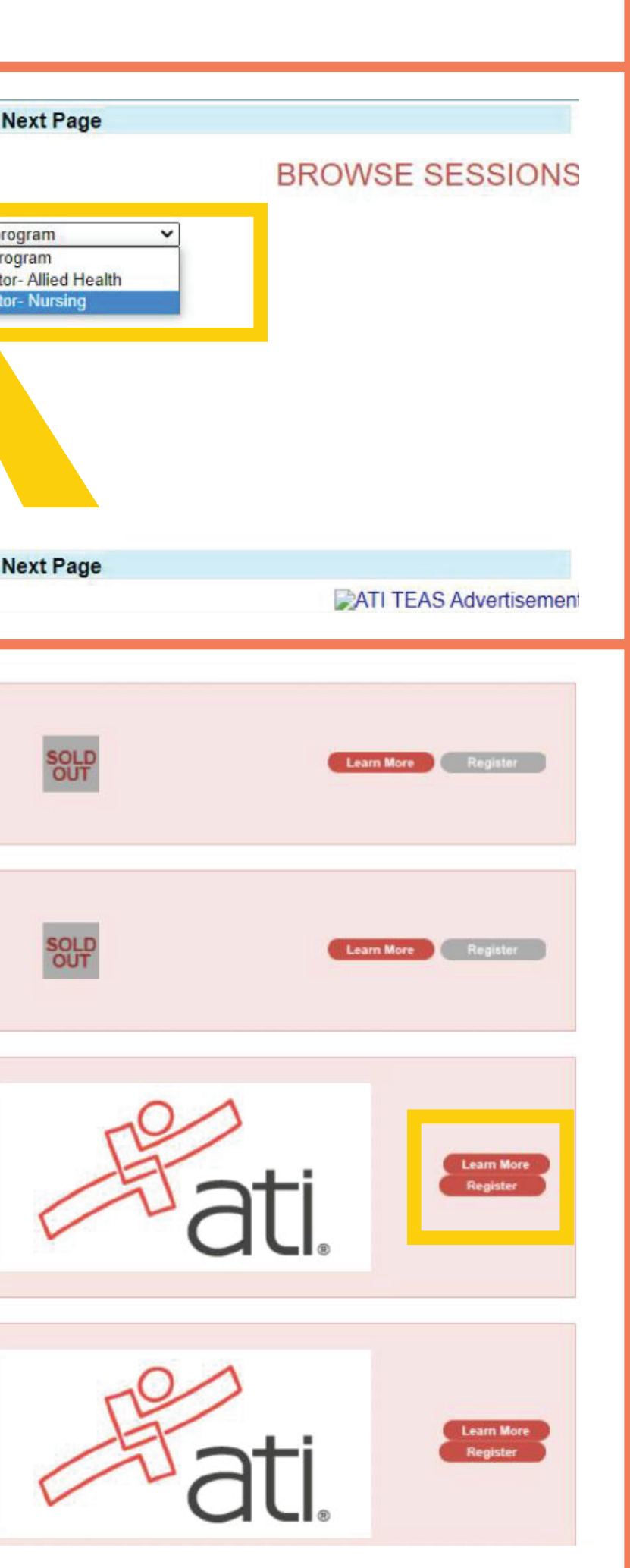

5/3/2021, Monday, 11:00 AM ATI Remote Proctor- Nursing ATI TEAS by ATI- Nursing Remote Proctoring

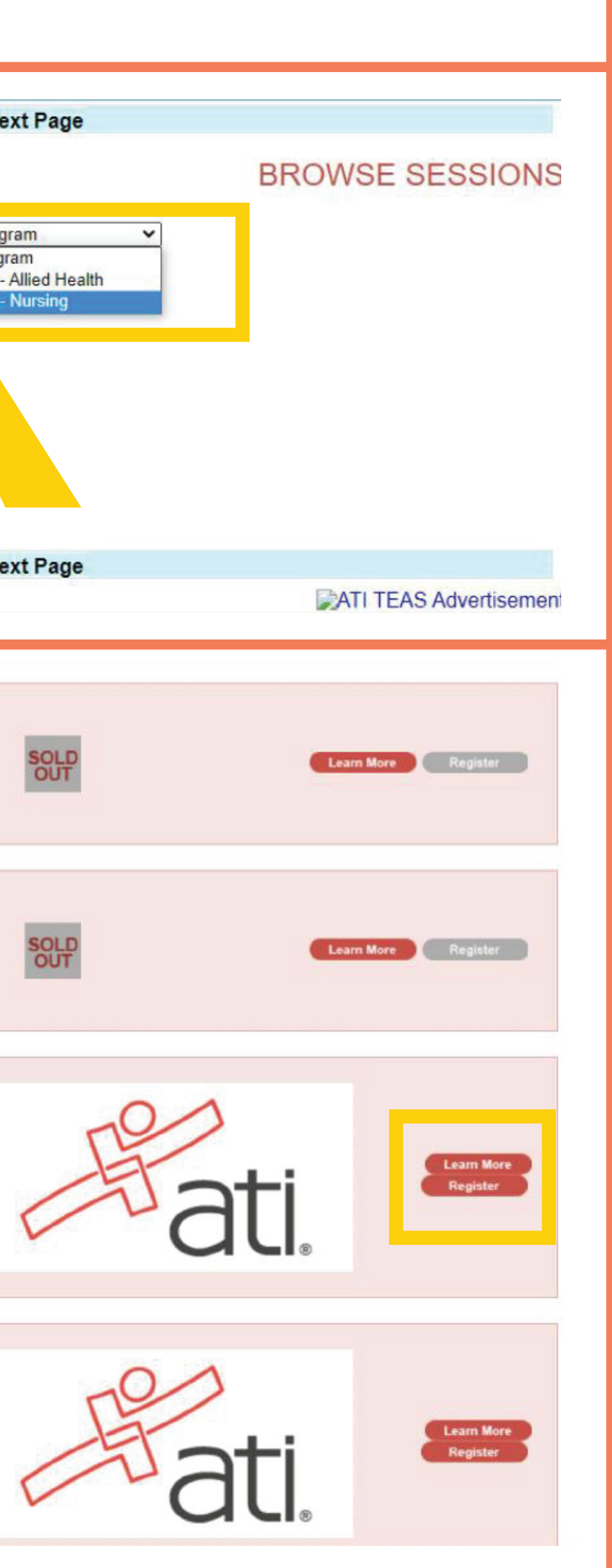

#### To order and register Click **Yes**

(Notice: by clicking "Yes" I agree and understand that I will not be refunded or rescheduled)

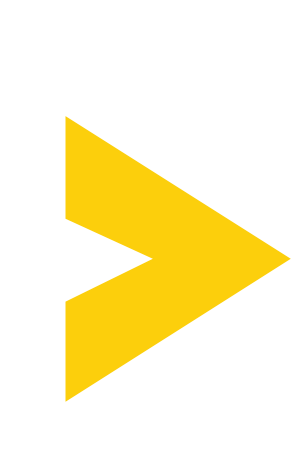

EXAM START TIME IS US CENTRAL TIME All TEAS registration orders are final; they will not be changed or refunded. Make sure you read the Learn More for important details and accommodation instructions. By clicking "Yes" I agree and understand that I will not be refunded or rescheduled.

No

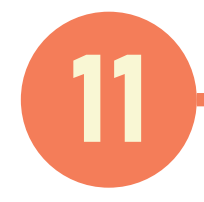

If you do not want to receive your first free transcript. Check the box **Do not send my transcript**.

Click on an Institution from the selection Click the right arrow to move it to the Currently Selected Institutions list

Select Laguardia CC RN (for Registered Nurse program) or Select Laguardia CC PN (for LPN Licensed Practical Nurse program)

#### elect additional institutions where you want to send your TEAS results

The first transcript is included with the assessment. Additional transcripts are \$27 each Do not send my transcript. I understand that by checking this box I will not receive a free transcript.

ATI offers reporting of TEAS (Test of Essential Academic Skills) test results to schools as a convenience to nursing school applicants. However, it s solely your responsibility to ensure that each of your school applications, as well as your TEAS test results, is complete, properly submitted, and on file with each such school. Please note that if you are taking the TEAS exam at a school testing facility, your test results will automatically be forwarded to that school, in addition to any other school(s) that you have purchased herein to receive your test results.

| Available Institutions                                           |   | Currently Se |
|------------------------------------------------------------------|---|--------------|
| LA State U Eunice AH<br>Labette CC ADN                           |   |              |
| Laboure College                                                  |   |              |
| LaGuardia CC Allied Health<br>LaGuardia CC PN                    | > |              |
| Laguardia CC RN                                                  |   |              |
| Lake Area Technical College ADN<br>Lake Region State College ADN | < |              |
| Lake Region State College PN                                     |   |              |
| Lake Superior College ADN                                        |   |              |

Click on an Institution and then the right arrow to move it to the Currently Selected Institutions list.

| ATI TEAS     |        | Test Product (Free transcript included): \$ 115.00 |
|--------------|--------|----------------------------------------------------|
| 0 Institutio |        | Additional Test Results: \$0.00                    |
|              |        | Total: \$115.00                                    |
| Continue     | Cancel |                                                    |

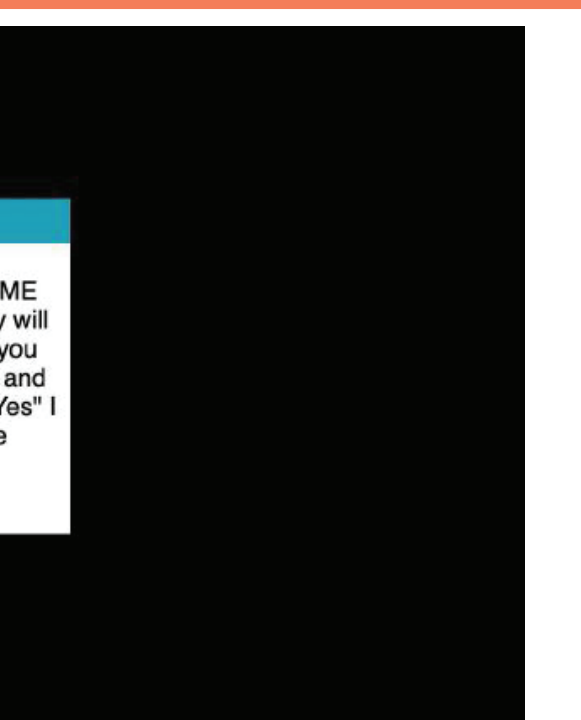

elected Institutions

utions

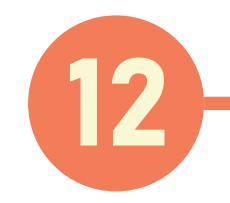

E

Your selection should be on the right under the Currently Selected Institutions list

#### Click Continue

| Select additional institutions when                                                                                                    | e you want to send your TEAS results                                                                                                    |                                                                                                    |                                                                                                    |                                                          |                                  |      |
|----------------------------------------------------------------------------------------------------|----------------------------------------------------------------------------------------------------|----------------------------------------------------------------------------------------------------|----------------------------------------------------------------------------------------------------|----------------------------------------------------------|----------------------------------|------|
| The first transcript is included w<br>Do not send my transcript. I<br>ATI offers reporting of TEAS<br>(is solely your responsibility i<br>and on file with each such sc<br>are forwarded to that school, i                                                                                                    | ith the assessment. Additional transcripts<br>understand that by checking this box I will<br>(Test of Essential Academic Skills) test<br>to ensure that each of your school ap<br>hool. Please note that if you are taking<br>n addition to any other school(s) that y | s are \$27 each.<br>I not receive a free transcript.<br>t results to schools as a conv<br>plications, as well as your TE<br>g the TEAS exam at a school t<br>you have purchased herein to | enience to nursing school applica<br>AS test results, is complete, prop<br>esting facility, your test results wi<br>receive your test results. | nts. However, it<br>erly submitted,<br>ill automatically |                                  |      |
| Available Institutions<br>LA State U Eunice AH<br>Labette CC ADN<br>Laboure College<br>LaGrange College GA<br>LaGuardia CC Allied Health<br>LaGuardia CC PN<br>Lake Area Technical College<br>Lake Region State College ADN<br>Lake Superior College ADN<br>Lake Superior College PN<br>Lake Superior College PN<br>Lake Superior Colleg | ADN<br>ADN<br>PN<br>a transcript included): \$ 115.00<br>Additional Test Results: \$0.00<br>Total: \$115.00<br>Canc                                                                                                    | Currently Selec<br>Laguardia CC R<br>S<br>S<br>stly Selected Institutions list.<br>ATI TEAS<br>1 Institutions<br>sel Continue                                                             | Ied Institutions                                                                                                    |                                                          |                                  |      |
| au.                                                                                                    | YOUR SHOPPI                                                                                                    | PRODU<br>NG CART                                                                                                    | CT SOLUTIONS                                                                                                    | S EVE                                                    |                                  | JT U |
| s (11)                                                                                                    | Remove this litem                                                                                                    | Item<br>TEAS SELF PAY<br>Item# TEAS SELF PAY<br>Location: ATI Remote<br>Time: 5/3/2021 9:00:<br>AM<br>Free transcript will be<br>Laguardia CC RN                                          | Proctor- Nursing<br>00 AM - 5/3/2021 9:00:00<br>sent to:                                                                                       | Quantity                                                 | Price Total<br>\$115.00 \$115.00 |      |
| (10)<br>chool (5)<br>g School (5)<br>School (4)<br>(4)<br>e Assessments (10)<br>es (10)<br>)                                                                                                    | Users who ordered these<br>ATI TEAS<br>Comprehensive Study<br>Package                                                                                                    | e products also bough<br>ATI TEAS Basic<br>Package                                                                                                    | t these:<br>ATI TEAS Online<br>Practice Assessment<br>Form B<br>Million Cart                                                                   |                                                          |                                  |      |
| e Assessments (1)                                                                                                    |                                                                                                    |                                                                                                    |                                                                                                    |                                                          |                                  |      |

## YOUR SHOPPING CART

will show your selected order.

#### Review your order then Click Check Out

| Register for              |
|---------------------------|
| TEAS®                     |
| TEAS® at ATI              |
| TEAS® at PSI              |
| Live Reviews              |
| Shop by                   |
| TEAS® Products (11)       |
| Experience Level (10)     |
| Pre-Nursing School (5)    |
| During Nursing School (5) |

V

Post-Nursing

**RN Products (25** 

NCLEX® Revie

**Online Practice** 

**Review Module** 

PN Products (14)

**Online Practice** 

| YOUR SHO         | PPING CART                                                                                |
|------------------|-------------------------------------------------------------------------------------------|
| Remove           | ltem                                                                                      |
|                  | TEAS SELF PAY                                                                             |
| Remove this Item | Item# TEAS SELF PAY<br>Location: ATI Remote Proctor-<br>Time: 5/3/2021 9:00:00 AM -<br>AM |
|                  | Free transcript will be sent to:<br>Laguardia CC RN                                       |

| ATI TEAS<br>Comprehensive Study<br>Package | ATI TEAS Basic<br>Package | Prac |
|--------------------------------------------|---------------------------|------|
| a Jonand Par                               |                           | ſ    |
| Add to Cart                                | Add to Cart               |      |

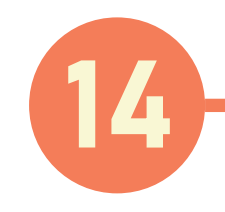

#### Input your information & Click Proceed to Payment Details

(this will lead you to the payment information page to enter your credit/debit information and to finalize your purchase.)

|                                  | First Name                                       |                                                                  |
|----------------------------------|--------------------------------------------------|------------------------------------------------------------------|
| Shop by                          | Middle Initial                                   | Enter First Name                                                 |
| TEAS® Products (11)              | Last Name                                        |                                                                  |
| Experience Level (10)            | Company Nama                                     | Enter Last Name                                                  |
| Experience Level (10)            | Campany Name                                     |                                                                  |
| Pre-Nursing School (5)           | Phone Number                                     |                                                                  |
| During Nursing School (5)        |                                                  | Enter Phone Number                                               |
| Post-Nursing School (4)          | Email Address                                    | E-mail is required.                                              |
| PN Products (25)                 | Street 1                                         | Enter Street                                                     |
| RA Floducts (25)                 | Street 2                                         |                                                                  |
| NCLEX® Review (4)                | Street 3                                         |                                                                  |
| Online Practice Assessments (10) | City                                             |                                                                  |
|                                  | State                                            | Enter City                                                       |
| Review Modules (10)              |                                                  | Enter State                                                      |
| PN Products (14)                 | Postal Code                                      | Enter Bostal Code                                                |
| Online Practice Assessments (1)  | Country                                          | UNITED STATES V                                                  |
|                                  |                                                  | Shipping Address is same as Billing                              |
| Review Modules (9)               | A complete an                                    | d accurate address and telephone                                 |
| NCLEX® Review (3)                | number is requ                                   | uired to submit PSI (formerly Pearson                            |
| User Type (10)                   | identification v                                 | with an address that matches the one                             |
| Faculty (1)                      | your address t<br>schedule your                  | test on the phone.                                               |
| Student (10)                     | Please review<br>your user prof                  | the address/phone shown below from<br>ile and make any necessary |
| BoardVitals (2)                  | corrections.                                     |                                                                  |
| International Products (2)       | Phone Number                                     | Entry Direct Number                                              |
| Online Payments (5)              | Street 1                                         | Enter Phone Number                                               |
|                                  | Street 2                                         | Enter Street                                                     |
| ATI Academy Products (19)        | Street 3                                         |                                                                  |
|                                  | City                                             |                                                                  |
|                                  | State                                            | Enter City                                                       |
|                                  | Postal Code                                      |                                                                  |
|                                  | Country                                          | Enter Postal Code                                                |
|                                  | Country                                          | USA 🗸                                                            |
|                                  |                                                  |                                                                  |
|                                  | Back                                             |                                                                  |
|                                  |                                                  |                                                                  |
|                                  | Copyright @ 2021 Asse<br>Privacy Policy I Websit | ssment Technologies InstituteÅ®, LLC. All rights reserved.       |

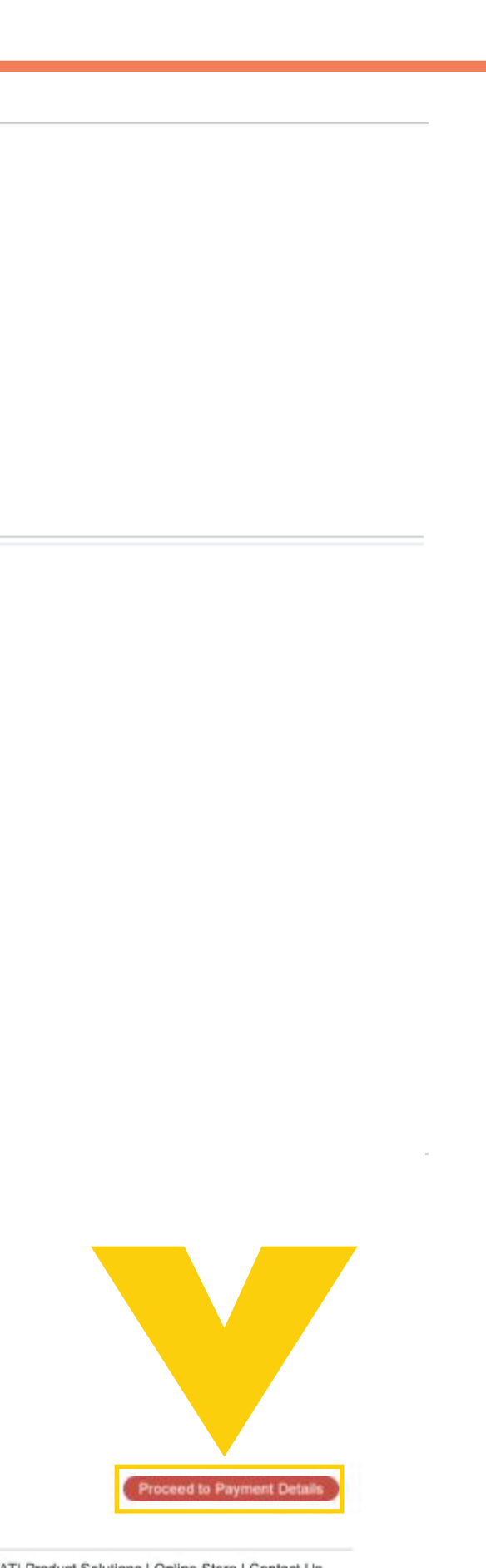

ATI Product Solutions | Online Store | Contact Us